महाराष्ट्र शासन कौशल्य विकास, रोजगार व उद्योजकता विभाग

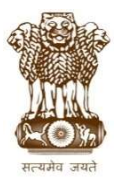

व्यवसाय शिक्षण व प्रशिक्षण संचालनालय, महाराष्ट्र राज्य

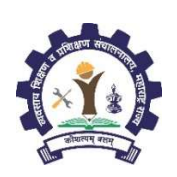

http://admission.dvet.gov.in; www.dvet.gov.in; itiadmissions@dvet.gov.in

## शासकीय व खाजगी औद्योगिक प्रशिक्षण संस्थेतील ऑगस्ट २०२० सत्रासाठी प्रवेश सूचना

# ITI Admission Portal: http://admission.dvet.gov.in

राज्यातील शासकीय व खाजगी औद्योगिक प्रशिक्षण संस्थेतील शिल्प कारागीर प्रशिक्षण योजनेतंर्गत (Craftsman Training Scheme) ऑगस्ट २०२० सत्रातील प्रवेश हे केंद्रीय ऑनलाईन प्रवेश प्रक्रीया (Centralized Online Admission Process) पध्दतीने करण्यात येत असून प्रवेशाची सविस्तर "माहितीपुस्तिका – प्रवेश पध्दती, नियमावली व प्रमाणित कार्यपध्दती" प्रवेश संकेत स्थळावर Download Section मध्ये Pdf स्वरुपात उपलब्ध करुन देण्यात आली आहे.

मा. सर्वोच्च न्यायालय यांनी त्यांच्या दिनांक ०९ सप्टेंबर, २०२० रोजीच्या निर्णयान्वये सामाजिक व शैक्षणिक दृष्टया मागास (SEBC) वर्गाच्या सामाजिक आरक्षणास दिलेल्या अंतरिम स्थगिती आदेशास अनुसरून सन २०२०-२१ या शैक्षणिक वर्षात प्रवेशाबाबत करावयाच्या कार्यवाहीसाठी सामान्य प्रशासन विभाग, महाराष्ट्र शासन, यांचे दि.२४ नोव्हेंबर, २०२० च्या शासन निर्णयान्वये प्रवेश प्रक्रीयेबाबत **"सन २०२०-२१ या शैक्षणिक वर्षातील प्रवेशप्रक्रीया सामाजिक व शैक्षणिक व शैक्षणिक वर्षातील प्रवेशप्रक्रीया सामाजिक व शैक्षणिक दृष्ट्या मागास (SEBC) वर्गाकरिता आरक्षण न ठेवता सदर वर्गात अर्ज केलेल्या जमेदवारांचा अर्ज खुल्या प्रवर्गासाठी ग्राह्य धरण्यात यावा" असे निर्देश दिलेले आहेत. त्यानुसार SEBC प्रवर्गातुन अर्ज केलेल्या जमेदवारांनी त्यांचे प्रवेश अर्जात दि. ३० नोव्हेंबर, २०२० पूर्वी आवश्यक तेथे बदल करुन आपला प्रवेश अर्ज ऑनलाईन पध्दतीने सादर करावा. दि. ३० नोव्हेंबर, २०२० पर्यंत आवश्यक तेथे बदल करुन आपला प्रवेश अर्ज ऑनलाईन पध्दतीने सादर न केलेल्या जमेदवारांचा अर्ज खुल्या प्रवर्गाती ग्राह्य धरण्यात येईल.** 

राज्यातील औद्योगिक प्रशिक्षण संस्थांमध्ये प्रवेश घेवू इच्छिणाऱ्या सर्व उमेदवारांना प्रवेश प्रक्रीयेबाबत मार्गदर्शन करण्यासाठी प्रत्येक शासकीय व खाजगी औ.प्र. संस्थांमध्ये दि. ३०.११.२०२० पर्यंत रोज सकाळी १०.०० ते ११.०० या वेळेत नि:शुल्क मार्गदर्शन सत्र आयोजित करण्यात आले आहे. सदर सुविधेचा सर्व उमेदवारांनी लाभ घ्यावा. सर्व सुट्टीच्या दिवशी देखील मार्गदर्शन सत्र व प्रवेश प्रक्रीये संबंधी कार्यवाही सुरू राहील.

प्रवेश पध्दती, नियमावली, प्रवेश संकेतस्थळाबाबत तांत्रिक व तद्नुषंगिक शंका असल्यास नजिकच्या शासकीय औ.प्र. संस्थेस संपर्क साधावा अथवा संबंधीत प्रादेशिक कार्यालयाच्या मदत कक्षास प्रवेश संकेतस्थळावर देण्यात आलेल्या दुरध्वनी क्रमांकावर सकाळी १० ते सायंकाळी ६ वाजेपर्यंत संपर्क साधावा. सदर मदत कक्षास संपर्क साधण्यापूर्वी माहितीपुस्तिका अभ्यासावी.

#### अर्ज करण्याची पध्दत

- राज्यातील सर्व शासकीय व खाजगी औद्योगिक प्रशिक्षण संस्था प्रवेश प्रक्रीयेत सहभागी असून सर्व संस्था हे प्रवेश अर्ज स्विकृती केंद्र असतील. अर्ज स्विकृती केंद्रात उमेदवार माहिती/ मार्गदर्शन प्राप्त करु शकतील तसेच प्रवेश प्रक्रियेसंबंधी सेवा प्राप्त करु शकतील.
- २. प्रवेशोच्छुक उमेदवारांनी व पालकांनी माहिती पुस्तिकेत देण्यात आलेली माहिती, प्रवेश पध्दती व नियमांचा अभ्यास करुनच ऑन लाईन प्रवेश अर्ज सादर करावा.
- ३. ऑनलाईन प्रवेश अर्ज http://admission.dvet.gov.in या संकेतस्थळावर दि. ०१ ऑगस्ट, २०२०, सकाळी ११.०० वा. पासून उपलब्ध करुन देण्यात आला आहे.
- अर्ज कोणत्याही ऑनलाईन स्रोतामधून भरता येईल. उमेदवारांना माहिती पुस्तिकेतील प्रपत्र ४ मध्ये नमूद शुल्क भरुन अर्ज स्विकृती केंद्रामधून ही सुविधा उपलब्ध होऊ शकेल.
- ५. महाराष्ट्र राज्य माध्यमिक व उच्च माध्यमिक शालांत परिक्षा मंडळ यांच्या मार्फत मार्च २०१६ व तद्नंतर घेण्यात आलेल्या इयत्ता १० वी परीक्षेत बसलेल्या उमेदवारांची माहिती प्रवेश संकेतस्थळावर उपलब्ध आहे. सदर उमेदवारांनी त्यांचा बैठक क्रमांक, परीक्षा वर्ष, परीक्षा सत्र व जन्म दिनांक नोंदविल्यास त्यांची वैयक्तिक माहिती व इयत्ता १० वी परीक्षेत बरालेल्या नोंदविले आपे वौयक्तिक माहिती व इयत्ता १० वी परीक्षेत बरालेल्या नोंदविल्यास त्यांची वैयक्तिक माहिती व इयत्ता १० वी परीक्षेत्ता उपलब्ध आहे. सदर उमेदवारांनी त्यांचा बैठक क्रमांक, परीक्षा वर्ष, परीक्षा सत्र व जन्म दिनांक नोंदविल्यास त्यांची वैयक्तिक माहिती व इयत्ता १० वी परीक्षेत्तील गुण प्रवेश अर्जात आपोआप नोंदविले जातिल (Auto Populate). उमेदवारांच्या वैयक्तिक माहितीत वा गुणात कोणत्याही प्रकारे तफावत असल्यास उमेदवारांना सदर माहितीत बदल करण्याची (Edit) सुविधा देण्यात आली आहे. मार्च २०१६ पूर्वी परीक्षेस बसलेल्या वा अन्य परीक्षा मंडळ मार्फत घेण्यात आलेल्या परीक्षेत बसलेल्या वा अन्य परीक्षा मंडळ मार्फत घेण्यात आलेल्या परीक्षेत बसलेल्या वा अन्य परीक्षा मंडळ मार्फत घेण्यात आलेल्या परीक्षेत बसलेल्या वा अन्य परीक्षा मंडळ मार्फत घेण्यात आलेल्या तराक्षेत बललेल्या वा अन्य परीक्षा मंडल कार्फत घोण्यात आलेल्या त्यात्त आले का हे.
- ६. प्रवेश अर्जात "Primary Mobile Number (प्राथमिक मोबाईल नंबर)" नोंदविणे अनिवार्य आहे. एका मोबाईल क्रमांकावर केवळ एकच प्रवेश अर्ज नोंदविता येईल. संपूर्ण प्रवेश प्रक्रीयेबाबत उमेदवारांना वेळोवेळी SMS व्दारे माहिती व OTP (One Time Password) कळविण्यात येईल. सबब, उमेदवारांनी आपला अद्ययावत मोबाईल क्रमांक ऑनलाइन प्रवेश अर्जात "Primary Mobile Number" म्हणून नोंदविणे आवश्यक आहे. तसेच सदर मोबाईल क्रमांक प्रवेश प्रक्रिये दरम्यान बदलता येणार नाही.
- ७. ऑन लाईन अर्जात प्राथमिक माहिती भरल्यानंतर उमेदवारांचे प्रवेश खाते (Admission Account) त्यांचा नोंदणीक्रमांक (Registration Number) हाच User ID म्हणून तयार होईल.
- उमेदवाराने त्यांच्या प्रवेश खात्यात प्रवेश (Login) करुन "Admission Activities" या मथाळ्याखाली "Application Form" वर क्लिक करुन संपुर्ण प्रवेश अर्ज भरावा. प्रवेश अर्जात सादर केलेली सर्व माहिती योग्य असल्याचे पुनच्छ: तपासून घ्यावे.
- ९. प्रवेश अर्जातील नमुद सर्व माहिती बरोबर असल्याची खात्री झाल्यावरच प्रवेश अर्ज शुल्क ऑनलाईन पेमेंट गेटवेच्या माध्यमातुन जमा करावे व आवश्यक असल्यास प्रवेश अर्जाची छापील प्रत (Print Out) घ्यावी. प्रवेश अर्ज शुल्क भरल्यानंतरच प्रवेश अर्ज निश्चित (Confirm) होईल

### 90. प्रवेशअर्ज शुल्क:

- १०.१ अराखीव प्रवर्ग उमेदवार (Unreserved Category): रु. १५० १०.३ महाराष्ट्र राज्याबाहेरील उमेदवार (Outside Maharashtra State): रु. ३०० १०.२ राखीव प्रवर्ग उमेदवार (Reserved Category): रु. १०० १०.४ अनिवासी भारतीय उमेदवार (Non Residential Indian): रु. ५००
- ११. प्रवेश अर्ज शुल्क भरल्यानंतर प्रवेश अर्जातिल माहिती गोठविण्यात येईल. उमेदवारांना प्रवेश अर्जातील निवडक माहितीत बदल (Edit) करण्यासाठी प्रवेश खात्यात प्रवेश करुन "Admission Activities" या मथळ्याखाली "Grievance Redressal/ Edit Application Form" वर सुविधा उपलब्ध करुन देण्यात आली आहे.
- १२. ज्या उमेदवारांनी प्रवेश अर्ज शुल्क भरलेले आहे त्याच प्रवेश अर्जाचा पुढील प्रवेश प्रक्रीयेसाठी विचार केला जाईल. ज्या उमेदवारांनी प्रवेश अर्ज शुल्क भरलेले नसतील असे अर्ज प्राप्तच झाले नाहीत असे समजण्यात येईल.
- १३. प्रवेश अर्ज शुल्क भरल्यावरच दुसऱ्या प्रवेश फेरीसाठी व्यवसाय व संस्थानिहाय विकल्प व प्राधान्य सादर करण्यासाठी प्रवेश संकेतस्थळावर नोंदणी क्रमांक (Registration Number) व पासवर्ड (Password) व्दारे प्रवेश (Login) करुन "Submit/ Change Options/ Preferences" व्दारे सादर करावेत.

- १४. उमेदवाराने एकच अर्ज भरावा. एकापेक्षा जास्त अर्ज भरल्यास त्या उमेदवाराचे सर्व अर्ज रद्द होतील. अशा उमेदवाराची निवड झाल्यास वा चूकीने प्रवेश देण्यात आला असल्यास त्याचा प्रवेश रद्द करण्यात येईल व उमेदवार संपूर्ण प्रवेशप्रक्रीयेतुन बाद होईल.
- १५. अनिवासी भारतीय व इतर राज्यातील रहिवासी असलेल्या उमेदवारांनी देखिल दि. ०१ ऑगस्ट, २०२० पासूनच ऑन लाईन प्रवेश अर्ज व चौथ्या प्रवेश फेरीसाठी व्यवसाय व संस्थानिहाय विकल्प व प्राधान्य सादर करणे आवश्यक आहे.
- ९६. प्रत्येक प्रवेश फेरीत निवड झालेल्या उमेदवारांना निवडपत्र (Allotment Letter) Online उपलब्ध करुन देण्यात येईल. यासाठी उमेदवारांनी आपल्या Account ला Login करुन निवडपत्राची प्रिंट घेवून निवड झालेल्या औ.प्र.संस्थेत प्रवेशासाठी दिलेल्या वेळापत्रकानुसार उपस्थित रहावे. उमेदवारांना निवडपत्राची (Allotment Letter) छापील प्रत (Print Out) ज्या संस्थेत त्याची निवड झाली त्या संस्थेत देखिल घेता येईल.
- १७. उमेदवाराने त्यास बहाल करण्यात आलेल्या जागेवर प्रवेश निश्चित करताना प्रवेश अर्जातिल दाव्यांच्या पृष्ठ्यर्थ आवश्यक दस्तऐवज/ कागदपत्रे संबंधीत संस्थेत तपासणीसाठी सादर करावेत. प्रवेशासाठी आवश्यक दस्तऐवज/ कागदपत्रांची यादी प्रवेश संकेतस्थळावर तसेच माहिती पुस्तिकेत (प्रपत्र-३) उपलब्ध करुन देण्यात आली आहे. प्रवेश निश्चितीच्या वेळी आवश्यक दस्तऐवज/ कागदपत्रे सादर करु न शकल्यास व/वा माहितीत तफावत आढळल्यास उमेदवारांना बहाल करण्यात आलेली जागा रद्द करण्यात येईल व उमेदवाराला पुढील प्रवेश फेऱ्यांतुन बाद करण्यात येईल.

#### प्रवेशाचे वेळापत्रक

| अ.क्र.      | प्रवेश प्रक्रीयेचा तपशील                                                                                                    | प्रारंभ दिनांक                       | अंतिम दिनांक                             |
|-------------|----------------------------------------------------------------------------------------------------|--------------------------------------|------------------------------------------|
| 9.0         | ऑन लाईन प्रवेश अर्ज करणे                                                                                                    |                                      |                                          |
| 99          | ऑन लाईन पध्दतीने प्रवेश अर्ज भरणे, अर्जात दुरूस्ती (Edit) करणे व प्रवेश अर्ज पुर्ण भरल्यानंतर प्रवेश अर्ज                                                                                                    | ०१ ऑगस्ट, २०२०                       | ३० नोव्हेंबर, २०२०                       |
|             | शुल्क जमा करणे.                                                                                                    | स. ११.०० वाजेपासून                   | सायं.५.०० वाजेपर्यंत                     |
| २.०         | दुसऱ्या प्रवेश फेरीसाठी व्यवसाय व संस्थानिहाय विकल्प व प्राधान्य सादर करणे                                                                                                    |                                      |                                          |
|             | प्रवेश अर्ज शुल्क भरल्यावर दुसऱ्या प्रवेश फेरीसाठी व्यवसाय व संस्थानिहाय विकल्प व प्राधान्य सादर                                                                                                    | ०१ ऑगस्ट, २०२०                       | ३० नोव्हेंबर. २०२०                       |
| २.१         | करण्यासाठी प्रवेश संकेतस्थळावर नोदणी क्रमांक (Registration No.) व पासवर्ड (Password) व्दार प्रवेश                                                                                                    | स. ११.०० वाजेपासून                   | सायं.५.०० वाजेपर्यंत                     |
|             | (Login) करुन सादर करण. प्रथम प्रवंशफरामध्य प्रवंश न मिळालल उमदवार या फरासाठा पात्र राहताल.                                                                                                    | Ci li                                |                                          |
| 3.0         | गुणवत्ता यादा प्रासंध्द करण<br>जन्मनन समी नंगेननक निष्युत जन्मे न नगेननमं न २४० जन्मे नजनियो                                                                                                    |                                      |                                          |
| ३.५<br>२.५  | गुणवत्ता यादा संकतस्थळावर प्रासंध्द करण व उमदवाराना SMS व्दार कळावण.<br>नगरी गरेक रेडी                                                                                                    | ०३ ।डसबर, २०२०, साय.५.०० वाजता       |                                          |
| 8.0         | קאינו איז שלו שלו<br>בתרוע עלת שלו שניים בוביוניערבות להביונה עלהביו שלוב הכווע היא מישיר שלוגים הכווע היא מישיר שלוביונים איז איז א                                                                                                    |                                      |                                          |
| 8.9         | दुसऱ्या प्रवेश फेरासाठा संस्था व व्यवसायानहाय ानवड्यादा संकतस्थळावर प्रासंघ्द करण व उनदवाराना<br>SMS व्दारे कळविणे                                                                                                    | ०४ डिसेंबर, २०२०, सायं. ५.०० वाजता   |                                          |
| 8.२         | दुसऱ्या प्रवेशफेरीसाठी निवड झालेल्या संस्थेत उमेदवारांनी सर्व मूळ प्रमाणपत्रांच्या पडताळणीसाठी<br>उपस्थित राहुन प्रवेशाची प्रत्यक्ष कार्यवाही करणे.<br>उमेदवाराने सादर केलेल्या पसंतीक्रमाच्या <b>पहिल्या तीन विकल्पांपैकी</b> कोणत्याही एका विकल्पानुसार जागा<br>मिळाल्यास प्रवेश निश्चित करावा लागेल. अशा उमेदवाराने प्रवेश निश्चित केला अथवा केला नाही तरीही<br>त्यास केंद्रिय प्रवेश प्रक्रियेच्या तिसऱ्या व चौथ्या प्रवेश फेऱ्यांमध्ये सहभागी होता येणार नाही.<br>ज्या उमेदवारांना विकल्प क्र. ४ ते १०० मधुन जागा वाटप झाली आहे त्यांची इच्छा असेल तर ते प्रवेश निश्चित<br>करु शकतात पण असे प्रवेश निश्चित केलेले उमेदवार केंद्रीय प्रवेश प्रक्रीयेच्या तिसऱ्या व चौथ्या प्रवेश<br>फेऱ्यांमध्ये सहभागी होवू शकणार नाहीत. | ०५ डिसेंबर, २०२०<br>स.९.०० वाजेपासून | ०८ डिसेंबर, २०२०<br>सायं.५.०० वाजेपर्यंत |
| ٥.٥         | तिसरी प्रवेश फेरी                                                                                                    |                                      |                                          |
|             | तिसऱ्या प्रवेश फेरीसाठी Online पध्दतीने व्यवसाय व संस्थानिहाय विकल्प व प्राधान्य सादर करणे.                                                                                                    | ०५ डिसेंबर, २०२०                     | ०८ डिसेंबर, २०२०                         |
| ۷.۹         | उमेदवाराने नव्याने विकल्प सादर न केल्यास उमेदवाराने पूर्वीच्या प्रवेश फेरीमध्ये सादर केलेले जुनेच<br>विकल्प या प्रवेश फेरीमध्ये विचारात घेण्यात येतील.                                                                                                    | स.९.०० वाजेपासून                     | सायं.५.०० वाजेपर्यंत                     |
| <i>د</i> .२ | तिसऱ्या प्रवेश फेरीसाठी संस्था व व्यवसायनिहाय निवडयादी संकेतस्थळावर प्रसिध्द करणे व उमेदवारांना<br>SMS व्दारे कळविणे                                                                                                    | ११ डिसेंबर, २०२०, सायं. ५.०० वाजता   |                                          |
| ٤.३         | तिसऱ्या प्रवेशफेरीसाठी निवड झालेल्या संस्थेत उमेदवारांनी सर्व मूळ प्रमाणपत्रांच्या पडताळणीसाठी<br>उपस्थित राहून प्रवेशाची प्रत्यक्ष कार्यवाही करणे.<br>उमेदवाराने सादर केलेल्या पसंतीक्रमांकाच्या <b>पहिल्या पाच विकल्पांपैकी</b> एका विकल्पानुसार जागा<br>मिळाल्यास प्रवेश निश्चित करावा लागेल. अशा उमेदवाराने प्रवेश निश्चित केला अथवा केला नाही तरीही<br>त्यास केंद्रीय प्रवेश प्रक्रीयेच्या चौथ्या प्रवेश फेरीमध्ये सहभागी होता येणार नाही.<br>ज्या उमेदवारांना विकल्प क्र.६ ते १००० मधुन जागा वाटप झाली आहे त्यांची इच्छा असेल तर ते प्रवेश निश्चित<br>करु शकतात पण असे प्रवेश निश्चित केलेले उमेदवार केंद्रीय प्रवेश प्रक्रीयेच्या चौथ्या प्रवेश फेरीमध्ये सहभागी<br>होवू शकणार नाहीत.                                  | १२ डिसेंबर, २०२०<br>स.९.०० वाजेपासून | १५ डिसेंबर, २०२०<br>सायं.५.०० वाजेपर्यंत |
| ९.०         | चौथी प्रवेश फेरी                                                                                                    |                                      |                                          |
| ९.१         | चौथ्या प्रवेश फेरीसाठी Online पध्दतीने व्यवसाय व संस्थानिहाय विकल्प व प्राधान्य सादर करणे.<br>उमेदवाराने नव्याने विकल्प सादर न केल्यास उमेदवाराने पूर्वीच्या प्रवेश फेरीमध्ये सादर केलेले जुनेच<br>विकल्प या प्रवेश फेरीमध्ये विचारात घेण्यांत येतील.                                                                                                    | १२ डिसेंबर, २०२०<br>स.९.०० वाजेपासून | १५ डिसेंबर, २०२०<br>सायं.५.०० वाजेपर्यंत |
| ९.२         | चौथ्या प्रवेश फेरीसाठी संस्था व व्यवसायनिहाय निवडयादी संकेतस्थळावर प्रसिध्द करणे व उमेदवारांना<br>SMS व्दारे कळविणे                                                                                                    | १८ डिसेंबर, २०२०, सायं. ५.०० वाजता   |                                          |
|             |                                                                                                    |                                      |                                          |

| अ.क्र.                                                                                                    | प्रवेश प्रक्रीयेचा तपशील                                                                                                    | प्रारंभ दिनांक                                    | अंतिम दिनांक                                    |  |  |
|----------------------------------------------------------------------------------------------------|----------------------------------------------------------------------------------------------------|---------------------------------------------------|-------------------------------------------------|--|--|
|                                                                                                    | चौथ्या प्रवेशफेरीसाठी निवड झालेल्या संस्थेत उमेदवारांनी सर्व मूळ प्रमाणपत्रांच्या पडताळणीसाठी                                                                                                    |                                                   |                                                 |  |  |
|                                                                                                    | उपस्थित राहून प्रवेशाची प्रत्यक्ष कार्यवाही करणे.                                                                                                    | १९ डिसेंबर, २०२०                                  | २२ डिसेंबर, २०२०                                |  |  |
| 8.3                                                                                                    | उमेदवाराने सादर केलेल्या पसंतीक्रमाच्या कुठल्याही एका विकल्पानुसार जागा मिळाल्यास प्रवेश निश्चित                                                                                                    | स.९.०० वाजेपासून                                  | सायं.५.०० वाजेपर्यंत                            |  |  |
|                                                                                                    | करावा लागेल.                                                                                                    |                                                   |                                                 |  |  |
| 90.0                                                                                                    | नव्याने ऑन लाईन प्रवेश अर्ज करणे व प्रवेश अर्ज निश्चित करणे :                                                                                                    |                                                   |                                                 |  |  |
| 00.0                                                                                                    | विहीत मुदतीत प्रवेश अर्ज सादर करु न शकलेल्या उमेदवारांना समुपदेशन फेरीत संधी उपलब्ध करुण                                                                                                    | ०१ डिसेंबर, २०२०                                  | २० डिसेंबर, २०२०                                |  |  |
| 10.1                                                                                                    | देण्यासाठी ऑन लाईन पध्दतीने प्रवेश अर्ज भरणे, अर्जात दुरूस्ती (Edit) करणे व प्रवेश अर्ज शुल्क भरणे.                                                                                                    | स.९.०० वाजेपासून                                  | सायं.५.०० वाजेपर्यंत                            |  |  |
| 90.2                                                                                                    | समुपदेशन फेरीसाठी पात्र उमेदवार व नव्याने अर्ज भरलेल्या उमेदवारांची समुपदेशन फेरीसाठी एकत्रित                                                                                                    | २४ डिसेंबर २०२०                                   | सारां ५०० वाजना                                 |  |  |
| 10.1                                                                                                    | गुणवत्ता यादी प्रसिध्द करणे व उमेदवारांना SMS व्दारे कळविणे                                                                                                    |                                                   |                                                 |  |  |
| 99.0                                                                                                    | जिल्हास्तरीय समुपदेशन फेरी                                                                                                    |                                                   |                                                 |  |  |
|                                                                                                    | सर्व शासकीय व खाजगी औ.प्र. संस्थातील चौथ्या प्रवेश फेरीच्या समाप्तीनंतर शिल्लक राहिलेल्या जागा                                                                                                    |                                                   |                                                 |  |  |
| 99.9                                                                                                    | जिल्हास्तरीय समुपदेशन फेरीव्दारे भरण्यासाठी उपलब्ध राहतील. सदर प्रवेश फेरीकरिता उपलब्ध जागांचा                                                                                                    | २४ डिसेंबर, २०२०, सायं. ५.०० वाजता                |                                                 |  |  |
|                                                                                                    | तपशील सकतस्थळावर प्रकाशित करण.                                                                                                    |                                                   | Γ                                               |  |  |
|                                                                                                    | नादणाकृत उमदवाराना आ.प्र. संस्थानिहाय व व्यवसाय निहाय रिक्त जागांचा अभ्यास करुने जिल्हास्तराय                                                                                                    | २५ डिसेंबर, २०२०                                  | २६ डिसेंबर, २०२०                                |  |  |
| 44.7                                                                                                    | समुपदरान प्रवेश फरासाठा आपल्या प्रवेश खात्यात प्रवेश (Login) करुन काणत्याहा जिल्ह्याच्या समुपदरान<br>फेरीकरीचा जेंचणी करणो                                                                                                    | स.८.०० वाजेपासून                                  | दु.५.०० वाजेपर्यंत                              |  |  |
|                                                                                                    | फेशकोरता नादणा करण.<br>गंगणाक गणानीत्वाचे जिन्द्रान्तीय गणानेतान फेनीगानी जिन्द्रानिदाय गणान्त्य यानी प्रकारित करणे                                                                                                    |                                                   |                                                 |  |  |
| 003                                                                                                    | संगणक प्रणालाप्तार जिल्हारराराव समुपदराग कराताठा जिल्हागिहाव गुणपता वादा प्रकाशत करण,                                                                                                    | २७ हिन्मेंबर, २०२०                                | आगं ५०० ताजना                                   |  |  |
| 11.2                                                                                                    | तनुपरान कराताठा पळ पार्यनाक पहाल करने पायापत उनेपरातत त्याच्या प्रपत्त खात्यात प ठाउँ<br>त्दारे माहिती देणे                                                                                                    | 2010/19/, 2020,                                   | 114. 3.00 410111                                |  |  |
|                                                                                                    | दिलेल्या वेल व दिनांकास हजर असलेल्या उमेदवारांना त्यांच्या गणवत्ता कमांकानसार समपदेशनाकरिता                                                                                                    |                                                   |                                                 |  |  |
| 99.8                                                                                                    | बोलाविणे व प्रवेशाकरिता उपलब्ध जागा. उमेदवाराची मागणी. उमेदवाराची अर्हता या आधारावर प्रवेशाच्या                                                                                                    | २९ डिसेंबर, २०२०                                  | ३० डिसेंबर, २०२०                                |  |  |
|                                                                                                    | जागांचे वाटप करणे.                                                                                                    | स.८.०० वाजेपासून                                  | सायं.५.०० वाजेपर्यंत                            |  |  |
|                                                                                                    | सदर प्रवेशफेरीत जागा बहाल करण्यात आलेल्या उमेदवारांनी सर्व मूळ प्रमाणपत्रांच्या पडताळणीनंतर                                                                                                    | २९ डिसेंबर, २०२०                                  | ३१ डिसेंबर, २०२०                                |  |  |
| 99.9                                                                                                    | संबंधित औ.प्र.संस्थेत दिलेल्या मुदतीत प्रवेशाची प्रत्यक्ष कार्यवाही करणे.                                                                                                    | स.८.०० वाजेपासून                                  | सायं.५.०० वाजेपर्यंत                            |  |  |
| ٩२.०                                                                                                    | खाजगी औद्योगिक प्रशिक्षण संस्थेतील संस्था स्तरावरील प्रवेश                                                                                                    |                                                   |                                                 |  |  |
|                                                                                                    | खाजगी औ.प्र.संस्थांमध्ये संस्थास्तरावरील जागा (माहिती पुस्तिकेतील मुद्दा क्र. १.४ प्रमाणे) व जिल्हास्तरीय                                                                                                    | ३० सिमें                                          | <u>जि</u> २०२०                                  |  |  |
| ٩२.٩                                                                                                    | प्रवेश फेरीनंतर खाजगी औ.प्र. संस्थांमध्ये रिक्त राहिलेल्या जागा संबंधित खाजगी औ.प्र. संस्थाना                                                                                                    | र्भाष्<br>सार्य ५ ००                              | त, २७२७<br>वात्त्रेपर्यंत                       |  |  |
|                                                                                                    | संस्थास्तरावर भरण्यासाठी उपलब्ध होतील.                                                                                                    | (ii) ii ji i                                      |                                                 |  |  |
| महत्वाची सुचना :                                                                                                    |                                                                                                    |                                                   |                                                 |  |  |
| 9. उमेदवाराने त्याच्या प्रवेश खात्याचा (Admission Account) पासवर्ड (Password) कोणासही देऊ नये व त्यासंबंधी संपूर्ण गोपनीयता पाळावी. Password विसरल्यास तो |                                                                                                    |                                                   |                                                 |  |  |
| − R€                                                                                                    | set करण्याचा सुविधा प्रवेश संकतस्थळावर उपलब्ध आह.<br>ळेळ गणवलेन पार्टनगरीमा (ppp) शंनर्गन राज्यान श्रमलेल्या २५० औँ ए मंग्र्यांमधील पूर्व शंभाप्यलमानील -                                                                                                    | ००% जामा माहिती ग                                 | क्तिकेन टिलेले "विशेष                           |  |  |
| २. ५।<br>प                                                                                                    | אלי אומעכ יוכיזיוזין (PPP) אניזיו דוסיונו אממגעיו דיש אווער איז מאמידין איז איז איז איז איז איז איז איז איז איז                                                                                                    | २०% जागा या माहला यु<br>न विकल्प (Option) देणरा   | रराकरा । दलल । वराष<br>ाची मभा राइणार आहे       |  |  |
| ন                                                                                                    | दा Fitter-IMC Welder-IMC etc. उमेदवारांनी अञ्चा जागांसाठी विकल्प सादर करण्यापर्वी माहितीपस्तिकेत प्रति                                                                                                    | भण जल्काबाबत (महा क                               | १५१ ९) माहिती वाचावी                            |  |  |
| ३. प्रव                                                                                                    | ोरा प्रक्रिया पूर्ण झाल्यानंतर ज्या शासकीय औ. प्र. संस्थांमधील व्यवसायांत एकृण प्रवेश क्षमतेच्या ५०% पेक्षा                                                                                                    | कमी प्रवेश झाले असती                              | ल अशा व्यवसायातील                               |  |  |
| प्रव                                                                                                    | )<br>रिति उमेदवारांना त्याच संस्थेत इतर व्यवसायात किंवा जवळच्या दुसऱ्या शासकीय औ.प्र. संस्थेतील संबंधि                                                                                                    | त व्यवसायात सामावून                               | घेण्यात येईल. (माहिती                           |  |  |
| पुर्रि                                                                                                    | स्तेकेतील मुद्दा क्र. २२.१)                                                                                                    |                                                   |                                                 |  |  |
| ४. रा                                                                                                    | ज्यातील सर्व शासकीय व खाजगी औ.प्र. संस्थांतील सर्व प्रकारच्या जागांसाठी प्रवेश हे केंद्रीय ऑनलाईन पध्दर्त                                                                                                    | ोने होत असून केंद्रीय पध                          | दतीत उपलब्ध जागा व                              |  |  |
| सं                                                                                                    | स्थास्तरावरील जागांसाठी ऑनलाईन अर्ज सादर करणे आवश्यक राहील. कोणत्याही परिस्थितीत ऑनत                                                                                                    | लाईन प्रवेश प्रणाली व्यां                         | तेरिक्त प्रवेश घेणाऱ्या                         |  |  |
| ਤਾ                                                                                                    | मेदवारांचे प्रवेश ग्राह्य धरण्यात येणार नाही याची सर्व उमेदवार, पालक व औ.प्र. संस्थांनी नोंद घ्यावी.                                                                                                    | <u> </u>                                          |                                                 |  |  |
| ५. के                                                                                                    | द्रीय आनलाईन प्रवेश प्रक्रीयेत सहभागी खाजगी औ.प्र. संस्था व त्यातील व्यवसाय अभ्यासक्रमांच्या तुकड्या हया का                                                                                                    | यम विनाअनुदानित तत्वाव                            | र शासन मान्यताप्राप्त व                         |  |  |
| रा                                                                                                    | स्ट्रीय व्यवसाय प्रांशक्षण पराषद (NCVT) यांचशा सलग्न आहत. या व्यवसाय अभ्यासक्रमाच्या तुकड्यामधाल प्रवाशत<br>उन्हें से जनसम्प्र प्रायणम् प्रतिवर (NCVT) ने सम्पन्तीय और संग्रही के उन्हें स्वयंग्राणम् वे वेषणम् के स्व                                                           | व प्राशक्षण घणाऱ्या उमद<br>जन्मनं सम्बद्धाः       | वाराचा पराक्षा – आखल                            |  |  |
| म।<br>क                                                                                                    | रताय व्यवसाय प्रमाणपत्र पराक्षा (ALLT) हा शासकाय आ.प्र.संस्थाताल उमदवाराप्रमाणच घण्यात यवून उत्ताण उम<br>गागान गेते, जमेटनागूंनी खालगी थीं ए मंग्रांमध्ये मंग्राप्रतगतरील लगगंमाती एतेन घोणग्रथगोटर, ते ज्या व्यवस                                                               | दवाराना राष्ट्राय व्यवसाय<br>गण अभागकमाच्या तकः   | प्रमाणपत्र (NIC) बहाल<br>रोत गतेज घेत आहेत ती   |  |  |
| ्य                                                                                                    | वसाय अभ्यासकमाची तकडी NCVT शी संलग्नीत आहे का ते NCVT-MIS पोर्टल www.ncvtmis.gov.in वर ITI                                                                                                    | Search या मथळ्या खात                              | जीत प्रयश परी जीहरी सी<br>जी तपासावे, असंलग्नीत |  |  |
| व्य                                                                                                    | वसाय अभ्यासक्रमाच्या तुकडीत प्रवेश घेतलेल्या उमेदवारांची परीक्षा संचालनालयामार्फत घेण्यात येणार नाही.                                                                                                    |                                                   |                                                 |  |  |
| ६. रा                                                                                                    | ज्यातील सर्व शासकीय व मान्यता प्राप्त खाजगी औ.प्र. संस्था व या संस्थेतील संलग्न व्यवसाय अभ्यासक्रमांच्या त्                                                                                                    | ाुकड्यांची यादी http://a                          | dmission.dvet.gov.in,                           |  |  |
| W                                                                                                    | vw.dvet.gov.in तसेच www.ncvtmis.gov.in या संकेतस्थळांवर देखिल उपलब्ध आहे. तरी प्रवेशोच्छुक सर्व उमे                                                                                                    | दवारांनी सदर संकेतस्थव                            | छांना एकवेळ अवश्य भेट                           |  |  |
| दर                                                                                                    |                                                                                                    |                                                   |                                                 |  |  |
| ७. प्र <sup>द</sup>                                                                                                    | ाशप्रकायमध्य सहभागी हाणाऱ्या प्रवशाच्छुक उमेदवाराच्या सोईसाठी "MahalTI App" नावाचे Android App ची                                                                                                    | रचना संचालनालयाकडू                                | न करण्यात आली आहे.                              |  |  |
| র<br>ন                                                                                                    | १५५१९११। Google May Store मधुन सदर App Download करुन ध्याव. सदर App द्रार उमदवार त्यांचा अज, निवंडपत्र, प्रवरा निश्चिती द्विती इत्यदि बिबि<br>Weboad कुछ शकतात, तसेच उमेदवार आएला अर्जातील विकला टेग्वील वेलोनेली माटर कुछ शकतात, मबर, अधिकाधिक उमेदवारांनी मटर मनिधेना लाण घाटा |                                                   |                                                 |  |  |
| ۵۵<br>۲. م                                                                                                    | गणाण्वय पर्व संपत्तात. तत्तव उनयुवार जावला जणाताल विपल्य दखाल पंळापळा सांदर कर राक्तीत. संबेब, आर<br>ोल प्रवेश वेळापत्रक संचक दर्शक असन त्यात बढल संभवतो. अद्ययावत प्रवेश वेळापत्रक प्रवेश संकेतम्ब्रुलावर व                                                                     | बकाविक प्रतिक्षण सं<br>सर्व औद्योगिक प्रतिक्षण सं | र जायत्र लाग व्यापा.<br>स्थांमध्ये लपलब्ध करुन  |  |  |
| ु. ५<br>देग                                                                                                    | ग्यात येईल. तसेच नोंदणीकृत उमेदवारांना SMS व्दारे वेळोवेळी कळविण्यात येईल. संपूर्ण प्रवेश प्रक्रिये दरम्यान र                                                                                                    | उमेदवारांनी वेळोवेळी प्रवेश                       | । संकेतस्थळास भेट देणे                          |  |  |
| त्य                                                                                                    | ांचे हिताचे राहील.                                                                                                    |                                                   |                                                 |  |  |

स्थळ: मुंबई दिनांक: २५ नोव्हेंबर, २०२०